## **BUUCTFŻKnife**

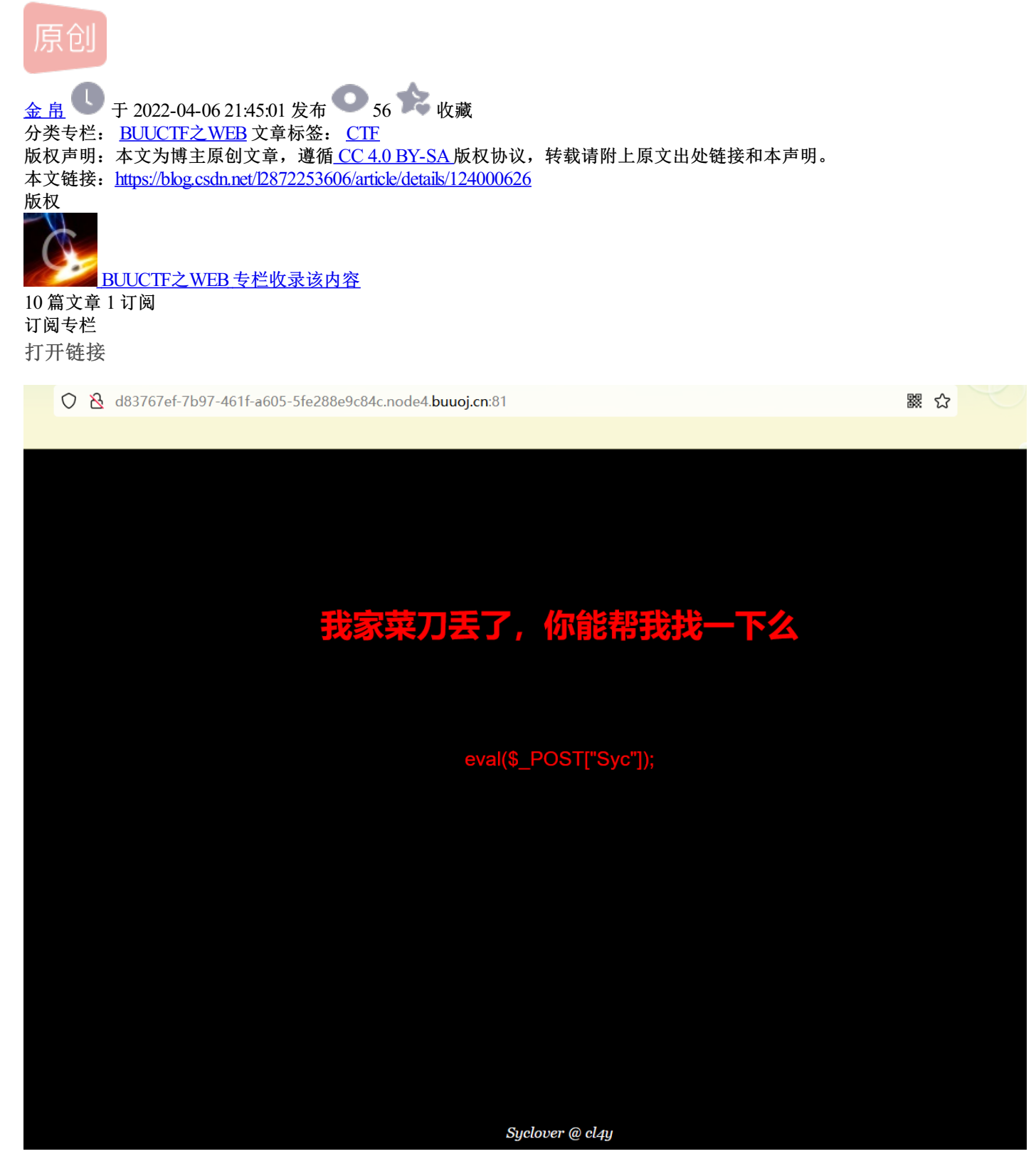

直接给了这个,废话不多说,直接上蚁剑(用菜刀也可以)连接后门,先复制一下网站地址,右键,选择添加 数据

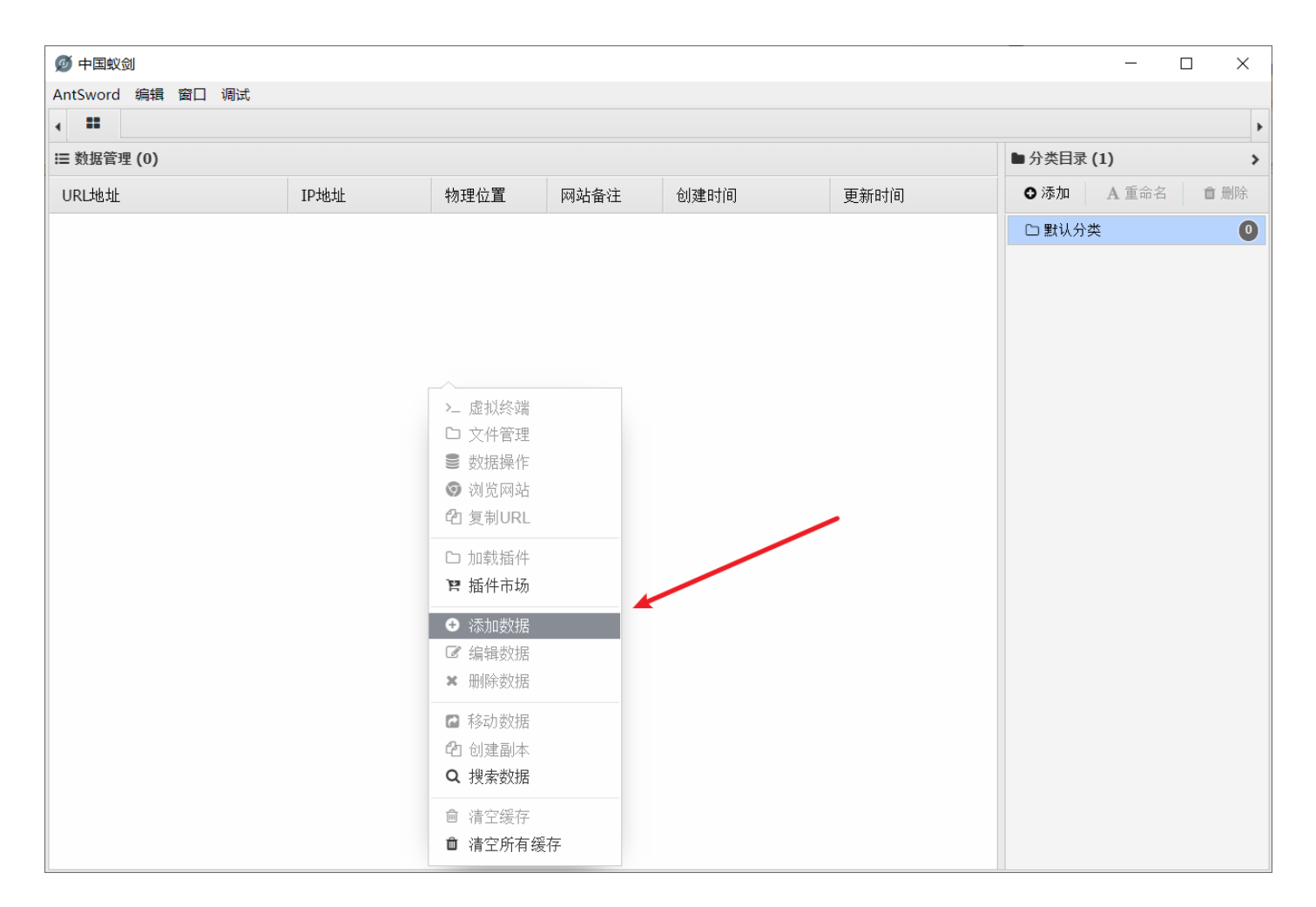

接着把复制的连接填上去,给的密码Syc也填上去

| AntSword 编辑 窗口 调试                |                                       |                                                                      |                                                                                                    |      |      |   |      |      |      |
|----------------------------------|---------------------------------------|----------------------------------------------------------------------|----------------------------------------------------------------------------------------------------|------|------|---|------|------|------|
|                                  |                                       |                                                                      |                                                                                                    |      |      |   |      |      | •    |
| ≔ 数据管理 (1)                       | ▶分类目录(1) >                            |                                                                      |                                                                                                    |      |      |   |      |      |      |
| URL地址                            | IP地址                                  | 物理位置                                                                 | 网站备注                                                                                                    | 创建时间 | 更新时间 |   | ❹ 添加 | A重命名 | 會 删除 |
| http://d83767ef-7b97-461f-a605-5 | 117.2                                 | □ 添加数据 _ □ ×                                                         |                                                                                                    |      |      |   |      |      | 1    |
|                                  | ᇦ 添加                                  | 🗙 清空 🛛 🔅 测                                                           | 试连接                                                                                                    |      |      |   |      |      |      |
|                                  | ■基础配置                                 |                                                                      | *                                                                                                    |      |      |   |      |      |      |
|                                  | URL地址<br>连接密码<br>网站备注<br>编码设置<br>连接类型 | http://d837/<br>Syd<br>UTF8<br>PHP<br>编码器<br>④ default (<br>① random | http://d83767ef-7b97-461f-a605-5fe288e9c84c.node4.buuoj.cn:81/<br>Syd<br>UTF8<br>PHP<br>编码器<br>● default (不推荐)<br>● random (不推荐)<br>● base64 |      |      |   |      |      |      |
|                                  | そ「南來信息                                | 2 请求信息 へ                                                             |                                                                                                    |      |      |   |      |      |      |
|                                  | ♥\$ 其他设置                              |                                                                      |                                                                                                    |      | -    | ^ |      |      |      |

| ● ■ ● の分表目录(1) ● の分表目录(1) ● の分表目录(1) ● ののかる(1) ● のかる(1) ● のかる(1)                                                                                                    |
|----------------------------------------------------------------------------------------------------|
|                                                                                                    |
| URL地址IP地址物理位置M建备● 通称● 通称▲ 重命名● 通称http://d83767ef.7b97-461f.add: 王工202.016: 王工202.016: 王工202.016: 王工202.016: 王工202.016: 王工202.016: 王工202.016: 王工202.016: 王工202.016: 王工202.016: 王工202.016: 王工202.016: 王工202.016: 王工202.016: 王工202.016: 王工202.016: 王工202.016: 王工202.016: 王工202.016: 王工202.016: 王工202.016: 王工202.016: 王工202.016: 王工202.016: 王工202.016: 王工202.016: = ETU20.016: = ETU20.016 </th                                                  |
| http://d83767ef-7b97-461f-a605-* 117.21.200.166 江西省电信 2022/04/06 21:28:48 2022/04/06 21:28:48 1000 11000 11000 |
|                                                                                                    |
|                                                                                                    |
|                                                                                                    |
|                                                                                                    |
|                                                                                                    |
|                                                                                                    |
|                                                                                                    |
|                                                                                                    |
|                                                                                                    |
|                                                                                                    |
|                                                                                                    |
|                                                                                                    |
|                                                                                                    |
|                                                                                                    |
|                                                                                                    |
|                                                                                                    |
|                                                                                                    |
| 》 加致据成功:                                                                                                    |

双击打开进去看看

| 👰 中国蚊剑               |             |       |        |                                              |        |        |
|----------------------|-------------|-------|--------|----------------------------------------------|--------|--------|
| AntSword 编辑 窗口 调试    |             |       |        |                                              |        |        |
| ↓ ■ 117.21.200.166 ⊗ |             |       |        |                                              |        | Þ      |
| □ 目录列表 (20) <        | ① 文件列表 (22) |       | (22)   | □ 编辑: /flag                                  |        |        |
|                      | <b>O</b> 亲  | 所建 👻  | 1      |                                              | 🖹 保存   | ₮ 〓 高亮 |
| ⊕- <b>IIII</b> var   |             | 名利    | R      | 1 flag{84d88c17-1e42-4de7-aac8-22a475fba6eb} |        |        |
| - 🖿 bin              | -           |       |        | 2                                            |        |        |
| - 🖿 boot             |             | etc   |        |                                              |        |        |
| - 🖿 data             | G           | hom   | e      |                                              |        |        |
| - dev                | G           | lib   |        |                                              |        |        |
| etc                  | D           | lib64 |        |                                              |        |        |
| home                 | G           | medi  | а      |                                              |        |        |
| lib                  | C           | mnt   |        |                                              |        |        |
| lib64                | G           | opt   |        |                                              |        |        |
| media                |             | proc  |        |                                              |        |        |
| mnt                  | G           | root  |        |                                              |        |        |
| opt                  |             | run   |        |                                              |        |        |
| proc                 |             | shin  |        |                                              |        |        |
| root                 |             | Solit |        |                                              |        |        |
| run                  |             | 51 V  |        |                                              |        |        |
| sbin                 |             | sys   |        |                                              |        |        |
| Srv                  |             | tmp   |        |                                              |        |        |
| 595                  | G           | usr   |        |                                              |        |        |
|                      | G           | var   |        |                                              |        |        |
| usi                  | Γ           | .docl | kerenv |                                              |        |        |
|                      | D           | flag  |        | 2022-04-06 13:23:39                          | 43 b ( | )644 👻 |
|                      | ■任          | 务列表   |        |                                              |        | ^      |